## วิธีการพิมพ์ใบแจ้งชำระเงินค่าลงทะเบียนเรียนในระบบ 🥑

สำหรับนักศึกษา ปวช.1 และ ปวส.1 ที่มีรหัสบัตรประจำตัวประชาชนสามารถพิมพ์ใบ ชำระค่าลงทะเบียนเรียน ในระบบ EDR ได้ตามขั้นตอนดังนี้

พิมพ์บัตรลงทะเบียน ของวิทยาลัยเทคนิคพังงา ผ่าน Link การใช้งาน

http://pntc.appedr.com/edr/studentEnrollmentRegisterFeeFormPayInPrint.do

| Cor วิทยาลัยเทคนิคสระ | รแก้ว                                                                                                    |
|-----------------------|----------------------------------------------------------------------------------------------------|
| 🖿 ระบุเงื่อนไข        |                                                                                                    |
| 2                     | พิมพ์บัตรลงทะเบียนเรียนและแบบฟอร์มชำระเงินค่าลงทะเบียนเรียน สำหรับนักเรียน/นักศึกษามอบดัว<br>กรณีคันหาด้วยหมายเลขประจำดัวประชาชนไม่พบ ให้คันหาด้วย คำน่าหน่าชื่อ ชื่อ,สกุล(ใส่ข้อมูลให้ครบทั้งหมด) |
|                       | ร้อะ<br>หาหลาล:<br>เมื่อเลือกเงื่อนไขเรียบร้อย<br>หากมีปัญหา ข่อสงสัย หรือเกิดข่อผิดพลาดให้ติดต่องานการเงินวิทยาลัยเทคมิคสระแก้ว<br>เมอร์โทรศัพท์ 037261535                                        |

เลือกปุ่ม " <u>พิมพ์แบบฟอร์มชำระเงินค่าลงทะเบียน(PDF)</u>" เพื่อน้ำแบบฟอร์มไปชำระที่ธนาคาร หากต้องการชำระค่าลงทะเบียนเรียนผ่าน Mobile Banking สามารถสแกน QR Code/Barcode เพื่อชำระค่าลงทะเบียนเรียนได้เช่นกัน

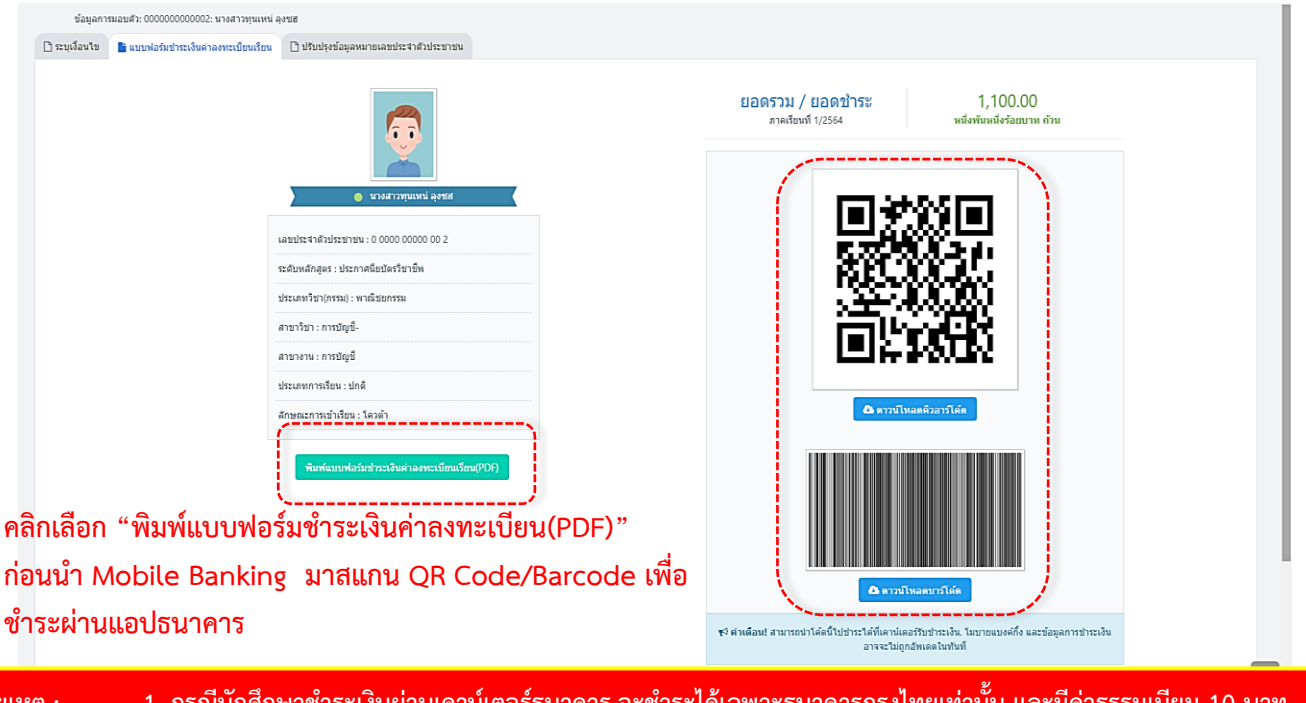

<u>หมายเหตุ</u> : 1. กรณีนักศึกษาชำระเงินผ่านเคาน์เตอร์ธนาคาร จะชำระได้เฉพาะธนาคารกรุงไทยเท่านั้น และมีค่าธรรมเนียม 10 บาท 2. ในการสแกน QR Code /Barcode สามารถชำระผ่านตู้ ATM และแอพพลิเคชั่นของธนาคาร ได้ทุกธนาคาร และทุกสาขา 3. การชำระเงินค่าลงทะเบียนเรียนจะเสร็จสมบูรณ์ เมื่อนักศึกษาพิมพ์บัตรลงทะเบียน และดำเนินการยื่นเอกสารตามตัวอย่าง ที่ได้จากระบบ EDR ให้กับหน่วยงานที่วิทยาลัยแจ้งไว้

## ตัวอย่างบัตรลงทะเบียน

|                                                                                                    |                                                                                                    | 6                                                                                                    | 1                                                                                   | สวนที่ 1 สำหร่                                                                                                    | รับนักศึกษาเก็บ                                                                                                    | ไวเป็นหลักฐา                                                                                                    |  |  |  |
|----------------------------------------------------------------------------------------------------|----------------------------------------------------------------------------------------------------|----------------------------------------------------------------------------------------------------|-------------------------------------------------------------------------------------|----------------------------------------------------------------------------------------------------|----------------------------------------------------------------------------------------------------|----------------------------------------------------------------------------------------------------|--|--|--|
| าขท ถ.29 เถ<br>วนอท่าววาสถ                                                                                                    | เนนอูทอง<br>ซี อำเภอพระบตรศรีอยุธยว                                                                                                    | 10 10                                                                                                    |                                                                                     |                                                                                                    | วนทพมพ 4                                                                                                    | มกราคม 256                                                                                                    |  |  |  |
| ลขประจำตัวส                                                                                                    | มู่เสียภาษี 0994000212526                                                                                                    | 6                                                                                                    | 335                                                                                 | No. COL                                                                                                    | ,                                                                                                    | 2411 09:51                                                                                                    |  |  |  |
|                                                                                                    | A . A . A                                                                                                    | ใบแจ้งการขำ                                                                                                    | ระเงิ                                                                               | นค่าลงทะเบียนเรียน                                                                                                    |                                                                                                    |                                                                                                    |  |  |  |
| ประจำภาคเรีย                                                                                                    | ยนที่ 1 ปีการศึกษา 2564                                                                                                    |                                                                                                    |                                                                                     | ชื่อ-สกุล นายธนกฤต เกวียนนอก<br>สมัฆประวัดข้อมัดสีอนอ (B=6.1) (43.1000)                                                                                                    | 100                                                                                                    |                                                                                                    |  |  |  |
| กลุ่มเรียน ปรส.1 เครือสมอกล                                                                                                    |                                                                                                    |                                                                                                    | รหัสประจำตัวแกศกษา (Ref.1) 6431020100<br>รษัสประจำตัวประชาวสม (Ref.2) 1208301108103 |                                                                                                    |                                                                                                    |                                                                                                    |  |  |  |
| แตนการเรยน 2563/บรส. ชทต.64<br>รหัสวิชา รายวิชา เชน นก                                                                                                    |                                                                                                    |                                                                                                    | ค่าลงทะเบียนเรียน ปวส.1 ภาคเรียนที่ 1 จำนวนเงิน                                     |                                                                                                    |                                                                                                    |                                                                                                    |  |  |  |
| 30000-1201                                                                                                    | ภาษาอังกฤษเพื่อการสื่อสาร                                                                                                    | 4                                                                                                    | 3                                                                                   | ค่าบริการอินเตอร์เน็ต                                                                                                    | ต่อภาคเรียน                                                                                                    | 300.00                                                                                                    |  |  |  |
| 30000-1404                                                                                                    | ແຕດກູດັສ 1                                                                                                    | 3                                                                                                    | 3                                                                                   | ค่าจ้างครูเชี่ยวชาญในและต่างประเทศฯ                                                                                                    | ต่อภาคเรียน                                                                                                    | 200.00                                                                                                    |  |  |  |
| 30000-1608                                                                                                    | การออกกำลังกายเพื่อสุขภาพ                                                                                                    | 2                                                                                                    | 1                                                                                   | ค่าห้องเรียนพิเศษนวัดกรรมเฉพาะทางฯ                                                                                                    | ต่อภาคเรียน                                                                                                    | 200.00                                                                                                    |  |  |  |
| 30001-1001                                                                                                    | การบริหารงานคุณภาพในองค์การ                                                                                                    | 3                                                                                                    | 2                                                                                   | ค่าสมัครเข้าเรียน/ค่าขึ้นทะเบียนนักเรียน                                                                                                    | ต่อหลักสูตร                                                                                                    | 200.00                                                                                                    |  |  |  |
| 30001-2001                                                                                                    | เทคโนโลยีสารสนเทศเพื่อการจัดการอาชีพ                                                                                                    | 4                                                                                                    | 3                                                                                   | คาดูแลและบำรุงรักษาสิ่งแวคลอมฯ                                                                                                    | ตอภาคเรียน                                                                                                    | 300.00                                                                                                    |  |  |  |
| 30100-0101                                                                                                    | กลศาสตรวิศวกรรม                                                                                                    | 3                                                                                                    | 3                                                                                   | คาประกันอุบัติเหตุ/คาตรวจสุขภาพ                                                                                                    | ดอบีการที่กษา                                                                                                    | 400.00                                                                                                    |  |  |  |
| 30102-2001                                                                                                    | เทศษิตการผลิตชินสวนตวอเครื่องมือกล 1<br>โปษณฑ สีเว็บ สี                                                                                                    | 1                                                                                                    | 3                                                                                   | คาคูมือมูปกครอง นร.ไหม/คาทำบิครประจำคัว นร.                                                                                                    | ตอหลักสูตร                                                                                                    | 200.00                                                                                                    |  |  |  |
| 30102-2003                                                                                                    | เปรแกรมขอนข                                                                                                    | 5                                                                                                    | 3                                                                                   | คาบารุงทองทยาบาล                                                                                                    | ต่อภาพเรยน                                                                                                    | 100.00                                                                                                    |  |  |  |
| 30000-2005                                                                                                    | กิจกรรมส่งเสริมคณธรรม จริยธรรม                                                                                                    | 2                                                                                                    | 6                                                                                   | คาสาธารณปโภค/คาดแลรักษาความปลอดภัยฯ                                                                                                    | ต่อภาคเรียน                                                                                                    | 800.00                                                                                                    |  |  |  |
|                                                                                                    |                                                                                                    | 1                                                                                                    | 1                                                                                   | ค่าเข้าค่ายปฐมนิเทศนักเรียน-นักศึกษา ใหม่                                                                                                    | ต่อภาคเรียน                                                                                                    | 150.00                                                                                                    |  |  |  |
| ສັດລ                                                                                                    | ย่าง ใจเมล้ ๑๙                                                                                                    | 2201                                                                                                    |                                                                                     | ค่าทัศนะศึกษาและพัฒนาแหล่งเรียนรู้า                                                                                                    | ต่อภาคเรียน                                                                                                    | 200.00                                                                                                    |  |  |  |
| <u>61 96 14</u>                                                                                                    | <u>0 14</u> 1011440                                                                                                    | 19291                                                                                                    | 41                                                                                  | 🖕 คาบริการข้อมูลการเข้าเรียนและระบบดูแลฯ                                                                                                    | ต่อภาคเรียน                                                                                                    | 300.00                                                                                                    |  |  |  |
|                                                                                                    |                                                                                                    |                                                                                                    |                                                                                     | คากิจกรรมพัฒนาผู้เรียนเพื่อเสริมสร้างฯ (อวท.)                                                                                                    | ต่อภาคเรียน                                                                                                    | 200.00                                                                                                    |  |  |  |
| ୍ଷ                                                                                                    | าล.ขุญจายู่เยงบ                                                                                                    | รียดเ                                                                                                    |                                                                                     | คาลงทะเบียนเรียนรายวิชาตามหลักสูตร                                                                                                    | 100.00 × 24                                                                                                    | 2,400.00                                                                                                    |  |  |  |
| M                                                                                                    | IUNNOCOR                                                                                                    | NOR.                                                                                                    |                                                                                     |                                                                                                    |                                                                                                    |                                                                                                    |  |  |  |
| รวมจำนวน                                                                                                    | ชั่วโมงและหน่วยกิด                                                                                                    | 37                                                                                                    | 24                                                                                  | จำนวนเงินด้วอักษร (หกพันห <sup>้</sup> าสิบบา                                                                                                    | ท ถ้วน)                                                                                                    | 6,050.00                                                                                                    |  |  |  |
| กำหนดวันที่ร่                                                                                                    | รับขำระเงิน - ถึงวันที่                                                                                                    |                                                                                                    | -                                                                                   | สำหรับเจ้าหน้าที่ธน                                                                                                    | เทคาร                                                                                                    |                                                                                                    |  |  |  |
| กำหนดวันที่รับข่าระเงิน - ถึงวันที่                                                                                                    |                                                                                                    |                                                                                                    | 1070470 พี่เริ่มและ                                                                 |                                                                                                    |                                                                                                    |                                                                                                    |  |  |  |
| *** หมายเหตุ โปรดเก็บเอกสารนี้ไว้ เพื่อเป็นหลักฐานการจำระเงิน                                                                                                    |                                                                                                    |                                                                                                    |                                                                                     | เจาหนาที่ผู้รับเงิน                                                                                                    |                                                                                                    | (อาอายาโอซื่อแอหาไรหนับตราราวอาร)                                                                                                    |  |  |  |
| *** หมายเหตุ                                                                                                    | เมษาในกร้างมีสามาร์                                                                                                    |                                                                                                    |                                                                                     | เราหมาที่ผูวัยเงิน<br>(ลงลายมือซื่อและประทับ<br>ต่วนที่                                                                                                    | ตราธบาคาร)<br><br>2 สำหรับธบาค                                                                                                    | ารบันทึกข้อมู                                                                                                    |  |  |  |
| หมายเหตุ<br>ลซที่ ถ.29 ถ<br>กำบลทาวาสุก                                                                                                    | เฉพาะใจสามาร์ เมษาสามาร์ เมษาสามาร์ เมษาสามาร์<br>                                                                                                    |                                                                                                    |                                                                                     | เขางานรับรัฐหันหาย<br>เพียงประเทศ<br>พื่นเร่น                                                                                                    | ตราธบาคาร)<br>2 สำหรับธนาค<br>วันที่พิมพ์ 4                                                                                                    | า <b>รบันทึกข้อมู</b><br>มกราคม 256<br>วลา 09:57 บ                                                                                                    |  |  |  |
| หมายเหตุ<br>เลขที่ ถ.29   ถ<br>คำบลท่าวาสุก<br>เลขประจำตัวขุ                                                                                                    | และปามารับในสรีฟันวัฒดระเป็น<br>แนะอุทอง<br>วี อำเภอพระบารทีวีอยู่อยา<br>สู่เสียภาษี 0994000212526                                                                                                    | lun un un un                                                                                                    |                                                                                     | เขาหมาที่สู่กันเริ่ม<br>(เลลาปมีอีขึ่อและประทับ<br>ส่วนสี่                                                                                                    | ตราธนาคาร)<br>2 สำหรับธนาค<br>วันที่พิมพ์ 4<br>เ                                                                                                    | า <b>รบันทึกข้อมู</b><br>มกราคม 256<br>วลา 09:57 เ                                                                                                    |  |  |  |
| .ลขที่ ถ.29 ถ<br>คำบลท่าวาสุก<br>ลขประจำตัวสุ<br>ประจำภาคเรีย                                                                                                    | เมษายามหมาย<br>และสามาร์ไปแข้งไม้มีคระเอียม<br>นบอู่ทอง<br>สี อำเภอหาระเมาหรีวิยุชุยา<br>ผู้สืบการี 0994000212526<br>มนที่ 1 ปีการศึกษา 2564                                                                                                    | ใบแจ้งการข้า                                                                                                    |                                                                                     | เขาหมาที่สู่ในเงิน<br>(เลลาชมิย์ชื่อและประทับ<br>ส่วนที่<br>ตัวนที่<br>ช้องสุด มายชนกฤด เกรียนแอก                                                                                                    | ตราธนาคาร)<br>2 สำหรับธนาค<br>วันที่พิมพ์ 4<br>เ                                                                                                    | <b>ารบันทึกข้อมู</b><br>มกราคม 256<br>วลา 09:57 บ                                                                                                    |  |  |  |
| สขที่ ถ.29 ถ<br>คำบลท่าวาสุก<br>เลขประจำตัวสุ<br>ประจำภาคเรีย                                                                                                    | มองรังกรับในสร้านใหมดของไหม<br>านบอู่ทอง<br>ที่ สำนาดหารรมหาศรีอยุชยา<br>ดูสื่อการี ปฏิจารคิดของ212526<br>มานี้ 1 ปฏิจารศึกษา 2564<br>ส. เครื่องมือก                                                                                                    | ใบแจ้งการข่า                                                                                                    | a la la la la la la la la la la la la la                                            | เขาหมาที่สู่กันเริ่ม<br>(เลลขายมีเขียนแขาประทับ<br>ต่วนที่<br>ข้องสุด มายชามกุด หวัยบนอก<br>วรั้นประจำนับสินใหม (ค.ศ.1) 6431020                                                                                                    | ตราธนาคาร)<br>2 สำหรับธนาค<br>วันที่พิมพ์ 4<br>เ                                                                                                    | ารบันทึกข้อมู<br>มกราคม 256<br>วลา 09:57 บ                                                                                                    |  |  |  |
| *** หมายเหตุ<br>เลขที่ ถ.29 : ถ<br>ล์ขประจำตัวสุ<br>ประจำภาคเรีย<br>ประจำภาคเรีย                                                                                                    | นษณุของ<br>ของวันกรับในสร้านวันเทศจะมีขัน<br>รี สังเภอหระนภาพวีลยุยยา<br>อุมัณการี 0594000212526<br>เมนที่ 1 ปการศึกษา 2564<br>เห.1 เหรือเมือกล<br>2563/ปล. พระ64                                                                                                    | ใบแจ้งการข้า                                                                                                    |                                                                                     | เขาหมาที่สู่รับเงิน<br>(เลลาเชมิย์ชื่อและประทับ<br>ต่วนที่<br>ขึ้ง-อาุล มาขอนกลุด หวัยนนอก<br>รัพสาประทั่งวันศึกษา (Sef.1) 6431020:<br>วพัสประจำกับวันศึกษา (Sef.1) 6431020:                                                                                                    | <u>ตราธนาคาร)</u><br>2 สำหรับธนาค<br>วันที่พิมพ์ 4<br>เ<br>100<br>109103                                                                                                    | าารบันพึกข้อมู<br>มกราคม 256<br>วลา 09:57 บ                                                                                                    |  |  |  |
|                                                                                                    | และข่านารีปในสร้านวัฒฑะเสรียม<br>เนษฐายระเพราะรัฐออุชยา<br>ผู้สื่อเกาซ์ 0994000212526<br>ยนที่ 1 ปีการศึกษา 2564<br>แส. เหรือเมือกล<br>2563/ประก พระ-64<br>ข้าวระทวมนินศต                                                                                                    | ใบแจ้งการข่า                                                                                                    | C C C C C C C C C C C C C C C C C C C                                               | เขาหมาที่สู่รับเงิน<br>(เลลาชมิย์ชื่อและประทับ<br>ต่องสุด<br>ชื่องสุด นายธนกดุด เกรียนมอก<br>รหัสประจำตัวนักศึกษา (Ref.1) 64310201<br>รหัสประจำตัวนักศึกษา (Ref.2) 109301<br>จำนานในตัวอักษร (มาพัฒนาเป็นบา                                                                                                    | ตราธมาคาร)<br>2 สำหรับธนาค<br>วันที่พิมพ์ 4<br>เ<br>100<br>(109103<br>ท ถ้วน)                                                                                                    | า <b>วบันทึกข้อมู</b><br>มมาราชม 256<br>วลา 09:57 1<br>6,050.00                                                                                                    |  |  |  |
| *** หมายเหตุ<br>เลขที่ ถ.29 ถ<br>คำปลท่าวาสุก<br>เลขประจำคัววุ<br>ประจำภาคเรีย<br>ประจำภาคเรีย<br>ประจำภาคเรีย<br>ประจำภาคเรีย<br>ประจำภาคเรีย                                                                                                    | มะกว่าที่ไปเข้าขึ้นรับเทพระมีข<br>านบุทุทอง<br>ที่ สำเภาหรือขุดชา<br>สู้ สำนายกระเหาะหรือขุดชา<br>เมพี่ 1 ปีการที่กษา 2564<br>เส.1 เครื่อเมือกล<br>2563.1/ปล. ราพะ 64<br>ชำระหวัยเงินตด<br>น้ำระมัน                                                                                                    | ใบแจ้งการข่า                                                                                                    | A STREET                                                                            | เขาหมาที่สู่รับเงิ<br>(เลลาชมิต์ซื่อและประทับ<br>เก่านที่<br>มีการเหตุประบัติขน<br>ข้องกรุง มาขระบฤดุ เกรียนแต<br>รังสิ่งประจำหัวนักศึกษา (ลิศ.1) 6431020<br>รูปสาประจำหัวนักศึกษา (ลิศ.1) 6431020<br>รูปสาประจำหัวประชาชน (คศ.2) 1209301<br>จำหามวเงินที่วัฒกรร (เศ.กรันกศิมษา                                                                                                    | ตราชมาคาร)<br>2 สำหรับธนาค<br>วันที่พิมพ์ 4<br>เบ<br>100<br>109103<br>ท ถ้วน)<br>เวคาร                                                                                                    | การบันพึกข้อมู<br>มกราคม 256<br>วลา 09:57 1<br>6,050.00                                                                                                    |  |  |  |
| สชที่ ถ.29 ถ<br>ลังที่ ถ.29 ถ<br>ลังประจำตัวสุ<br>ประจำภาคเรีย<br>ประจำภาคเรีย<br>ประจำภาคเรีย<br>ประจำภาคเรีย<br>ประจำภาคเรีย<br>ประจำภาคเรีย                                                                                                    | นมอาจสารัปในอรังไปรับเรียงสองมีข<br>ที่ อำเภอการนาคาที่อยุชยา<br>ภูลิขากาซี 99400212526<br>อนที่ 1 ปีการศึกษา 2564<br>ส. เปรื่อมโอก<br>2563/ปวส. ราชะ 44<br>ช <b>าวระกวยเงินตด</b><br>โปร้าระเงิน                                                                                                    | ใบแจ้งการข้า                                                                                                    | Inselû                                                                              | เขาหมาที่สู่รับเงิน<br>(เลลขอมีเชื่อและประทับ<br>เต่านที่<br>ขึ้งสรุด มาออนกดุ เกวียนแอก<br>รังสรารส่งที่ส่วนที่คาง (Ref.1) 6431020<br>รหัสประจำทั่วประชาชน (Ref.2) 1209301<br>จำนวนเงินด้วอักษร (เทพันห้าสืบบา<br>เข้าหน้าที่สับเงิน                                                                                                    | ตราชนาคาร)<br>2 สำหรับชนาค<br>วันที่พิมพ์ 4<br>เ<br>100<br>(109103<br>ท ถ้วน)                                                                                                    | าวบันทึกข้อมู<br>มกราคม 256<br>วลา 09:57 บ<br>6,050.00                                                                                                    |  |  |  |
| *** หมายเหตุ เลขที่ ถ.29 ถ<br>ดำบลท่าวาสุก<br>เลขประจำภัวสุก<br>ประจำภาคเรีย<br>ประจำภาคเรีย<br>เหนารเรียน<br>เหนารเรียน                                                                                                    | นนถูทอง<br>สี อำเภอหว่องคระเอียง<br>ที่ อำเภอหวองครที่อยุยยา<br>สู่สื่อมาชีวอร์<br>สู่สื่อมาชีวอร์<br>เปลี่ย 1 บักาวศึกษา 2564<br>ส. เกรือเมือก<br>2563/ปวส. ราชะ 64<br>ซำรรด้วยเงินสุด<br>โบซ้าระดิน 5 ธังวันที่<br>นนจ.สนาศารกรุจไทย Comp Cod                                                                                                    | ใบแจ้งการข้า                                                                                                    | 1726                                                                                | เขาหมาที่สู่วันเงิน<br>(ลาสารมีย์ชื่อและประทับ<br>เส่วนที่<br>ข้องกุล มายอนกุล หวัยบนอก<br>วงัสประจำหัวเกิดา (Ref.1) 6431020<br>วงัสประจำหัวเกิดา (Ref.2) 1209301<br>จำหวนเงินตัวอันทร (หาหันต่ายิบบา<br>จำหวันเง่าหน้าที่ผู้วันเงิน<br>(ลาสารมีย์ชื่อและประทับ<br>(ลาสารมีย์ชื่อและประทับ                                                                                                    | ตราชนาคาร)<br>2 สำหรับชนาค<br>วันที่พิมพ์ 4<br>เ<br>เ<br>100<br>(109103<br>ท ถ้วน)<br>วาคาร<br>ตราชนาคาร)                                                                                                    | าวบันทึกข้อมู<br>มกราคม 256<br>วลา 09:57 บ<br>6,050.00                                                                                                    |  |  |  |
| ละชที่ ถ. 29 ถ<br>ลังบลทาวาลุก<br>ลังประจำภาคเรีย<br>ประจำภาคเรีย<br>ประจำภาคเรีย<br>ประจำภาคเรีย<br>ประจำภาคเรีย<br>ประจำภาคเรีย<br>ประจำภาคเรีย<br>การบรรณที่<br>(การบรรณที่)<br>(การบรรณที่))<br>(การบรรณที่))<br>(การบรรณท                                                                                                    | นนถูทอง<br>สี อำเภอหารเป็นหรือเรียก<br>สี อำเภอหารเป็นหรือเรียก<br>ผู้สื่นเหรือจรดดออ212526<br>ยนที่ 1 ปีการศึกษา 2564<br>ส. เกรือมีโอก<br>2563/ปวส. จาย-64<br><b>ช่วระกับเงินสด</b><br>ในช้รระโน - ธิงวันที่<br><b>นมจ.ธนาคารกรุงโทย Comp Cod</b><br>พระบังเป็นหรือเรียกเป็นขณะโตนนะเป็น                                                                                                    | ใบแจ้งการข้า<br>ใบแจ้งการข้า<br>le. 8829                                                                                                    |                                                                                     | เขาหมาที่สู่รับเงิน<br>(เลลขอมีส์ชื่อและประทับ<br>ต่วนที่<br>ข้องสุด หายอนกลุด หวียนนอก<br>รังสังประจำสังประชาชน (Ref.2) 1209301<br>จ้านวนเนินตัวอักษร (หาพันหามีขนา<br>จำหวันเจ้าหลังเจ้าหน้าที่ขน<br>เข้าหน้าที่ผู้รับเงิน<br>(กลายมีมีชื่อและประทับ                                                                                                    | ตราชนาคาร)<br>2 สำหรับธนาค<br>วันที่พิมพ์ 4<br>เ<br>100<br>109103<br>พ.ธัวน)<br>เวลาร                                                                                                    | ารบันทึกข้อมู<br>มกราคม 256<br>วลา 09:57 1<br>6,050.00                                                                                                    |  |  |  |
|                                                                                                    | นนถูทอง<br>สี อำเภอหารเป็นเข้าข้ารับเทพเป็น<br>ที่ อำเภอหารเปราที่อยุยาก<br>ผูสัยเกาซ์ 99400212526<br>อนที่ 1 เป็การศึกษา 2564<br>ส. เปรื่อมีเอก<br>2563/ปวส. ราชเะ 64<br><del>ช้าวระทวยในชล</del><br>ในที่จะเป็น - ซึ่งวันที่<br><b>บนหางเป็นการกรุงโทย Comp Cod</b><br>พนเม้าเป็น เปิศศึกษากูตรเปเชียนประเภาไทร<br>และจำนานในเป็นเป็นหาด                                                                                                    | ใบแจ้งการข้า<br>ใบแจ้งการข้า<br>le. 8829                                                                                                    |                                                                                     | เขาหมาที่สู่กันเริ่ม<br>(เลลาะเมิต์ชื่อและประทับ<br>ต่านที่<br>ขึ้งสรุง มายอนกลุง เกรียนแอก<br>รังสรุง มายอนกลุง เกรียนแอก<br>รังสรุงสร้างที่สามารถเกม<br>รังสรุงสร้างที่สามารถเกม<br>รังการแน้งตัวดังกร (เทพันหานิยม<br>เราหนังที่ผู้วันเริ่ม<br>(เลลาะเมิต์ชื่อและประทับ<br>(เลลาะเมิต์ชื่อและประทับ<br>(เลลาะเมิต์ชื่อและประทับ<br>(เลลาะเมิต์ชื่อและประทับ)                                                                                                    | ตราชนาคาร)<br>2 สำหรับธนาค<br>วันที่พิมพ์ 4<br>เ<br>100<br>(109103<br>ท ด้วน)<br>กาคาร<br>ตราชนาคาร)                                                                                                    | ารรับมีทึกข้อมู<br>มกราคม 256<br>วลา 09:57 1<br>6,050.00                                                                                                    |  |  |  |
| <ul> <li>สะที่ 6.29 ธ</li> <li>สะที่ 6.29 ธ</li> <li>สายที่ 6.29 ธ</li> <li>สายท้าวาสุก</li> <li>สายประจำศัวสุ</li> <li>ประจำภาคเรียม</li> <li>ประจำภาคเรียม</li> <li>สำหนดรับที่รั</li> <li>ฐาน</li> </ul>                                                                                                    | นมอาจารัปเปลร์ขับรับเรตอนอื่น<br>ที่ อำเภอทรรมหารที่อยุยก<br>ผู้สื่อภาษีอาจจาก<br>ผู้สื่อภาษีอาจจาก<br>2563/ปวส. ราทะ 64<br><u>ช่าวระกับเริ่มสุด</u><br><u>ช่าวระกับเริ่มสุด</u><br><b>ปมจ.ธนาคารกรุงไทย Comp Cod</b><br>พัฒธ์เชียะ นักศึกษากูตอนเปลี่ยนปละเปรี่ยมไรย<br>และจำนามในปันธีบาทด                                                                                                    | ในแจ้งการข้า<br>โย. 8829<br>หวัชา () () ()                                                                                                    |                                                                                     | เขาหมาที่สู่กับเริ่น<br>(เลลาะเมิต์ชื่อและประกับ<br>(เลลาะเมิต์ชื่อและประกับ<br>เมื่อ อรูง เกมาะสามารถเลิง<br>ชื่อ อรูง เกมาะสามารถเลิง<br>ชาติประจำทั่งไว้ระชาชน (กลงf.2) 1209301<br>จำหักประจำทั่งไว้ระชาชน (กลงf.2) 1209301<br>จำหารกับที่สู่กับเริ่ม<br>(เลลาะเมิต์ชื่อและประกับ<br>(เลลาะเมิต์ชื่อและประกับ<br>(เลลาะเมิต์ชื่อและประกับ<br>(เลลาะเมิต์ชื่อและประกับ<br>(เลลาะเมิต์ชื่อและประกับ)                                                                                                    | ครายนาคาร)<br>2 สำหรับอนาค<br>วันที่พิมพ์ 4<br>เ<br>100<br>(109103<br>พ. อ้รม)<br>มาการ<br>ครายนาคาร)                                                                                                    | ารบันทึกข้อมูม<br>มกราคม 256<br>วลา 09-57 บ<br>6,050.00                                                                                                    |  |  |  |
| <ul> <li>สารที่ 6.29 อ</li> <li>สารที่ 6.29 สาราวาลุก</li> <li>สารประจำคัวสุ</li> <li>ประจำการประจำคัวสุ</li> <li>ประจำการประจำคัวสุ</li> <li>ประจำการประจำคัวสุ</li> <li>กำหนดวันที่ว่า</li> <li>รายสารบรรร</li> </ul>                                                                                                    | นมอาจารัปเมชาังไร้มงของมีข<br>วัน มาการ<br>รี อ่านตรระบาทที่รือ(ฮุยา<br>มี อ่านตรระบาทที่ร้อ(ฮุยา<br>มณี 1 ปีการทีกษา 2564<br>เส.1 เครื่องมือกล<br>2563/ปวส. ราพ. 64<br><u>ช่าวระท่วยเงินสด</u><br><u>ช่าวระท่วยเงินสด</u><br><u>ช่าวระท่วยเงินสด</u><br><u>บมจ.จ.มาการกรุงไทย Comp Cod</u><br>ภามมักเงิน เปล็กหารคณเปลี่ยมแปลแก้ไรร<br>และจำนามในเป็นดีหารค                                                                                                    | 1นแจ้งการข้า<br>1นแจ้งการข้า<br>Me. 8829                                                                                                    |                                                                                     | เราหนาที่สู่กับเราะ<br>(เลลาอมิต์ร่อและประกับ<br>ต่างมี<br>ส่งอรุง เมลงคน<br>ร้องสุง เมลงคน<br>ส่งอรุง เมลงคน<br>ส่งอรุง เมลงคน<br>เป็นประจำหัวประชาชน (Ref. 2) 120301<br>จรัสประจำสั่งให้พรา (Leaf) 64310201<br>จรัสประจำสั่งให้พรา (Leaf) 64310201<br>จรัสประจำสั่งให้พรา (Leaf) 64310201<br>จรัสประจำสั่งให้พรา<br>เป็นประจำสั่งไป<br>(เลลาอมิต์ร้อนสะประกับ<br>(เลลาอมิต์ร้อนสะประกับ)<br>(เลลาอมิต์ร้อนสะประกับ<br>(เลลาอมิต์ร้อนสะประกับ)<br>(เลลาอมิต์ร้อนสะประกับ)<br>(เลลาอมิต์ร้อนสะประกับ<br>(เลลาอมิต์ร้อนสะประกับ)<br>(เลลาอมิต์ร้อนสะประกับ)<br>(เลลาอมิต์ร้อนสะประกับ)<br>(เลลาอมิตร์)<br>(เลลาอมิตร์)<br>(เลลาอมิต | ตราชนาคาร) 2 สำหรับขนาด<br>วันที่พิมพ์ 4<br>เป<br>100<br>(109103<br>พ.ศ.ราช<br>ตราชนาคาร)                                                                                                    | ารบันทึกข้อมู<br>มกราคม 256<br>2an 09-57 1<br>6,050.00                                                                                                    |  |  |  |
| สะหรี 0.29 อ<br>ร้านอย่าวาลุก<br>อ่านอย่าวลุก<br>อ่านอย่าวลุก<br>อ่านอย่าวลุก<br>อ่านอย่าวลุก<br>อ่านอย่าวลูก<br>การเรียน<br>สะการเรียน<br>การเรียน<br>การ<br>การเรียน<br>การ<br>การเรียน<br>การเรียน<br>การเรียน<br>การเรียน<br>การเรียน<br>การเรียน<br>การเรียน<br>การเรียน<br>การเรียน<br>การเรียน<br>การเรียน<br>การ<br>การเรียน<br>การเรียน<br>การเรียน<br>การเรียน<br>การเรียน<br>การเรียน<br>การเรียน<br>การเรียน<br>การเรียน<br>การเรียน<br>การเรียน<br>การเรียน<br>การเรียน<br>การเรียน<br>การเรา<br>การเรา<br>การเรา<br>การ<br>การเรา<br>การเรา<br>การเการเรา<br>การเรา<br>การเการเรา<br>การเรา<br>การเการเรา<br>การเรา<br>การเรา<br>การเรา<br>การเรา<br>การเรา<br>การเรา<br>การเรา<br>การเรา<br>การเรียน<br>การเรา<br>การเรา<br>การเรา<br>การเรา<br>การเรา<br>การเรา<br>การเรา<br>การ<br>การเรา<br>การเรา<br>การ<br>การเรา<br>การเรา<br>การ<br>การา                                                                                                    | มมารารประทั่งไม่เหลืองระเมือง<br>12 รับการที่ 2564<br>ที่ รับการที่ 2564<br>มาที่ 1 ปีการที่กรา 2564<br>แก่ 1 ปีการที่กรา 2564<br>แก่ 1 ปีการที่กรา 2564<br>แก่ 1 ปีการที่กรา 2564<br>แก่ 1 ปีการที่กรา 2564<br>เป็นร้ายเงิน เรื่องใน<br>ช้าวระกับเงินและ<br>โปร้ายเงิน เรื่องใน<br>โปร้ายเงิน เรื่องใน<br>โปร้ายเงิน เรื่องใน<br>เป็น 1 ปีการที่ 266<br>เป็น 1 ปีการที่ 266<br>เป | ใบแจ้งการข้า<br>ในเจ้งการข้า<br>le. 8829<br>พวิชา มีเรื่อง<br>มีกระก                                                                                                    |                                                                                     | เขาทางที่สู่วันเรีย<br>(เลลาะอมิต์ชื่อและประทับ<br>ต่ามที่<br>ขึ้งอากุล มายธากกุด เกรียงนอก<br>รังสังประจำตัวประชาวน (ค.ศ. 1) 6431020<br>จำสังประจำตัวประชาวน (ค.ศ. 2) 120930<br>จำสาประจำตัวประชาวน (ค.ศ. 2) 120930<br>จำสาประจำตัวประชาวน (ค.ศ. 2)<br>เข้าทางที่ผู้วันเรีย<br>(เลลาะอมิต์ชื่อและประทับ<br>(เลลาะอมิต์ชื่อและประทับ<br>(เลลาะอมิต์ชื่อและประทับ<br>(เลลาะอมิต์ชื่อและประทับ<br>(เลลาะอมิต์ชื่อและประทับ<br>(เลลาะอมิต์ชื่อและประทับ<br>(เลลาะอมิต์ชื่อและประทับ<br>(เลลาะอมิต์ชื่อและประทับ<br>(เลลาะอมิต์ชื่อและประทับ<br>(เลลาะอมิต์ชื่อและประทับ<br>(เลลาะอมิต์ชื่อและประทับ<br>(เลลาะอมิต์ชื่อและประทับ<br>(เลลาะอมิต์ชื่อและประทับ<br>(เลลาะอมิต์ชื่อและประทับ)<br>(เลลาะอมิต์ชื่อและประทับ)<br>(เลลาะอมิต์ชีวินที่มีข้อและประทับ)<br>(เลลาะอมิต์ชีวินที่มีกระทับ)<br>(เลลาะอมิต์ชีวินที่มีน้องกระที่มีข้อและประทับ)<br>(เลลาะอมิต์ชีวินที่มีน้องกระที่มีกระที่มีน้องกระที่มีน้องกระที่มีน้องกระที่มีน้องกระที่มีน้องกระทับ)<br>(เลลาะอมิต์ชีวินที่มีน้องกระที่มีน้องกระที่งน้องกระที่มีน้องกระที่มีนองกระที่มีนองกระที่มีนองกระที่ม                                                                                                    | ตราชนาคาร)<br>2 สำหรับขนาด<br>วันที่พิมพ์ 4<br>เ<br>1000<br>109103<br>ท ด้วน)<br>ภาคาร<br>ตราชนาคาร)                                                                                                    | ารรับมีทีกข้อมู<br>มกราคม 256<br>2an 09-57 ง<br>6,050.00                                                                                                    |  |  |  |
| จะหรือ และ ครามสายสายครามสายสายครามสายสายครามสายสายครามสายครามสายครามสายครามสายครามสายครามสายครามสายครามสายค<br>สายครามสายครามสายครามสายครามสายครามสายครามสายครามสายครามสายครามสายครามสายครามสายครามสายครามสายครามสายครามสายครา<br>สายครามสายครามสายครามสายครามสายครามสายครามสายครามสายครามสายครามสายครามสายครามสายครามสายครามสายครามสายครามสายครา<br>สายครามสายครามสายครามสายครามสายครามสายครามสายครามสายครามสายครามสายครามสายครามสายครามสายครามสายครามสายครามสายครา<br>สายครามสายครามสายครามสายครามสายครามสายครามสายครามสายครามสายครามสายครามสายครามสายครามสายครามสายครามสายครามสายครามสายครามสายครามสายครามสายครามสายครามสายครามสายค<br>สายครามสายครามสายครามสายครามสายครามสายครามสายครามสายครามสายครามสายครามสายครามสายครามสายครามสายครามสายครามส<br>สายครามสายครามสายครามสายครามสายครามสายครามสายครามสายครามสายครามสายครามสายครามสายครามสายครามสายครามสายครามสายคราม<br>สายครามสายครามสายครามสายครามสายครามสายครามสายครามสายครามสายครามสายครามสายครามสายครามสายครามสายครามสายครามสายครา                                                                                                    | มมหาสารัปในสร้างให้มหาสมมัย<br>ที่ สำนาดทระเพาหรือรุชยา<br>ผู้สื่มเหมืองคุณ00212526<br>อนที่ 1 ปีการศึกษา 2564<br>แล้วหวัย<br>2563/ปวส. ราชเ-64<br>ช <b>าวระรวมในสด</b><br>ใน <b>ประเทศ</b><br>มหาสารรร <mark>ุงไทย Comp Cod</mark><br>พัฒชังชนมิยมชีตขนระแต่ไทร<br>และสำนานมิยมชียตรร                                                                                                    | ใบแจ้งการจำ<br>ไข. 8829<br>หวัจา<br>มัตรล<br>บัตรล                                                                                                    |                                                                                     | เขาหมาที่สู่วันเงิน<br>(เลลาชมิย์ชื่อและประทับ<br>ต่านที่<br>ข้องกูล มายอนกลุด หรือหมอก<br>รังสังประจำสังก็หา (Ref.1) 6431020<br>ราชัสประจำสังก็หา (Ref.1) 6431020<br>ราชัสประจำสังก็หา (Ref.1) 6431020<br>ราชัสประจำสังก็หา (Ref.1) 6431020<br>(กลายมีย์ชื่อและประทับ<br>(กลายมีย์ชื่อและประทับ)<br>(กลายมีย์ชื่อและประทับ)<br>(กลายมีย์ชื่อและประทับ)<br>(กลายมีย์ชื่อเละประทับ)<br>(กลายมีย์ชื่อและประทับ)<br>(กลายมีย์ชื่อและประทับ)<br>(กลายมีย์ชื่อและประทุก)<br>(กลายมีย์ชื่อและประทับ)<br>(กลายมีย์ชื่อและประทับ)<br>(กลายมีย์ชื่อและประทับ)<br>(กลายมีย์ชื่อและประทับ)<br>(กลายมีย์ชื่อและประทับ)<br>(กลายมีย์ชื่อและประทับ)<br>(กลายมีย์ชื่อและประทับ)<br>(กลายมีย์ชื่อและประทับ)<br>(กลายมีย์ชื่อและประทับ)<br>(กลายมีย์ชี่อนมีย์ชื่อนอะประทับ)<br>(กลายมีย์ชี่อนมียา)<br>(กลายมีย์ชี่อนมียา)<br>(กลายมียา)<br>(กลายมียา)<br>(กลายมียา)<br>(กลายมียา)<br>(กลายมียา)<br>(กลายมียา)<br>(กลายมียา)<br>(กลายมียา)<br>(กลายมียา)<br>(กลายมียา)<br>(กลายมียา)<br>(กลายมียา)<br>(กลายมียา                                                                                              | สราชนาคาร)<br>2 สำหรับขนาค<br>วันที่พิมพ์ 4<br>100<br>(109103<br>พ.ธิรณ)<br>กคาร<br>คราชนาคาร)<br>ม                                                                                                    | <ul> <li>ราวบันทึกข้อมูม</li> <li>มกราคม 256</li> <li>วลา 09:57 1</li> <li>6,050.00</li> </ul>                                                                                                    |  |  |  |
| ครที่ ณ.29 เอ<br>กับเล่าวาลุสุด<br>สาราวสุดสาวาลุสุด<br>สาราสารารสุด<br>สาราสารารสารารสารารสารารสารารสารารสารา                                                                                                    | มมาขารทับษร์ขันรองของมิน<br>มมารารกับษร์ขันสุของ<br>รี ธำนางกระบรรครีอยุอา<br>ผู้มีมากรี 0594000212526<br>เหล่ 1 ปีการศึกษา 2564<br>มา 1 ปีการศึกษา 2564<br>มา 1 ปีการศึกษา 2564<br>รรรรมชั้น 5 สร้างที่<br>มมา 253/ประ<br>หรือรางเป็นสถ<br>พระจำนามโขเป็นขันรอง<br>พระจำนามโขเป็นขันรอง<br>มาร์ 1 ปีการศึกษา 2564<br>พระจำนามโขเป็นขันขันรอง<br>มาร์ 1 ปีการศึกษา 2564<br>มาร์ 1 ปีการศึกษา 2564<br>มาร์ 1 ปีการ์ 1 ปีการศึกษา 2564<br>มาร์ 1 ปีการศึกษา 2564<br>มาร์ 1 ปีการศึกษา 2564<br>มาร์ 1 ปีการศึกษา 2564<br>มาร์ 1 ปีการ์ 1 ปีก                                                                                                    | ในแจ้งการข้า<br>le. 8829<br>บัตรล                                                                                                    |                                                                                     | เขาหมาที่สู่รับเริ่ม<br>(เลลาเฮมิซ์ชื่อและประทับ<br>เล่านที่<br>ข่านที่<br>ข่างสุด<br>รับรายเรียนเรียน<br>ข่านวนเริ่มตัวอย่าง<br>จำนวนเริ่มตัวอย่าง<br>เขาหน้าที่ผู้วันเริ่ม<br>(เลลาเฮมิซ์ชื่อและประทับ<br>(เลลาเฮมิซ์ชื่อและประทับ<br>(เสลาเฮมิซ์ชิอและประทับ<br>(เสลาเฮมิซ์ชิอและประทับ<br>(เสลาเฮมิซ์ชิอและประทับ<br>(เรียนรายวิชา<br>วะตับขึ้น ปวล.1 กลุ่มที่<br>ประเภทการเรียน                                                                                                    | ตราชนาคาร)<br>2 สำหรับขนาด<br>วันที่พิมพ์ 4<br>100<br>(109103<br>ท.อ้ารม)<br>ภราชนาคาร)<br>มมมมมมมมมม<br>มรอยเอาเอร 400000<br>มมมมมมมมมมมมมมมมม<br>มมมมพ่อรั่วมส์                                                                                                    | ารรับมทึกข้อมู<br>มาราคม 256<br>วลา 09:57 1<br>6,050.00                                                                                                    |  |  |  |
| และที่ ถ.29 เอ<br>ถ้านเข้าวาลุก<br>กำเหล่าวาลุก<br>เล่นน้ำงานนี้<br>เป็นจะจำกันเรื่อน ปา<br>ประจำภาพเรื่อน<br>เป็นจะจำกันเรื่อน<br>กำเนนครับเรื่อ<br>กำเนนครับเรื่อ<br>การโดย<br>การโดย<br>การา<br>การโดย<br>การโดย<br>การโดย<br>การโดย<br>การโดย<br>การโดย<br>การโดย<br>การโดย<br>การโดย<br>การโดย<br>การโกย<br>การโดย<br>การโกย<br>การโกย<br>การโดย<br>การโกย<br>การโกย<br>การโอ<br>การโกย<br>การโกย<br>การ<br>การโกย<br>การโกย<br>การโกย<br>การโกย<br>การ<br>การโกย<br>การโกย<br>การโกย | มมารารประทั่งไม่เหลือมระเมือง<br>2 สำนารารประทั่งที่สาร<br>2 สำนาราราร<br>255 ประการ 552000212326<br>เมณี 1 ปีการศึกษา 2564<br>เส.1 เครื่องมือกล<br>2563 ประส. ราทะ 64<br>2563 ประส. ราทะ 64<br>2563 ประส. ราทะ 64<br>ชาวธร้ายเงินสด<br>ชาวธร้ายเงินสด<br>ประการกรุงไทย Comp Cod<br>หมายเป็นเป็นเมือง<br>เมตร์การประการ<br>สักษา 0 0 0 0 0 0 0 0 0 0 0 0<br>เลกุล บามสาวะรัญญา โทยประกูร<br>หางเป็นเหลือเหลือเหล                                                                                                    | ใบแข้งการข้า<br>le. 8829<br>ปัตรถ                                                                                                    |                                                                                     | ເອາການກັຊກັບເຮັນ<br>(ຄາສາຍມີອີຊົຍແຂະປະທາບັ<br>ຄ່າມສິ<br>ຄ່າມສິ<br>ຄ່າມສິ<br>ຄ່າມສາມ<br>ຄ່າມສາມ<br>ຄາມ<br>ຄ່າມສາມ<br>ຄາມ<br>ຄາມ<br>ຄາມ<br>ຄາມ<br>ຄາມ<br>ຄາມ<br>ຄາມ<br>ຄ                                                                                                    | ตราชนาคาร)<br>2 สำหรับขอาคค<br>รับที่พิมพ์ 4<br>รับที่พิมพ์ 4<br>เป<br>100<br>(109103<br>m ส่วน)<br>ภายาร<br>ตราชนาคาร)<br>ม                                                                                                    | ารวันที่คำหนู<br>เมาราย 256<br>281 0957 1<br>6.050.00<br>                                                                                                    |  |  |  |
| องที่ ฉ.29 ย<br>ถ้าบอทาวาลูก<br>เช่นวิชจำตัวส่งที่<br>เช่นเรือน ปา<br>มิระจำการวิชน<br>ด้างนตรัณที่ปี<br>ข้อ บาน<br>สาขาวิช<br>สาขาวิช<br>สาขาวิชา<br>สาขาวิชา<br>สาขาวิชา<br>สาขาวิชา                                                                                                    | มมลางารัปเมตร์ขึ้นรับเรลาะเมือง<br>มี อำเภารรรมหารที่อยุยาก<br>ผู้สื่มเหมือง94000212526<br>อบเท็ 1 ปีการศึกษา 2564<br>แ. เปรื่อมิเอก<br>2563/ปวส. ราชเะ 64<br><del>ช่าวระสันใน สีงวันที่</del><br><b>ปมจ.ธนาคารกรุงไทย Comp Cod</b><br>ทั่นมังเงินเราครรร <mark>งไทย Comp Cod</mark><br>ทั่นมังเงินเปิดที่หารตอนเปลี่ยนปละเอกไทร<br>และชำนามในเป็นมีบาทต                                                                                                    | ใบแจ้งการจำ<br>ไข. 8829<br>ปัตรล<br>ปัตรล                                                                                                    |                                                                                     | เขาหมาที่สู่กันเริ่ม<br>(เลลาะอมีตรี่อนแระประทับ<br>ต่านที่<br>ขึ้งสรุง มายอนกลุง หวีอนนอก<br>รังสรุง มายอนกลุง หวีอนนอก<br>รังสรุงสร้างสักรา (ละ(1)) 6451020:<br>วงสังประจำสั่งประชาชน (ละ(2) 1209301<br>จำนวนเนินตัวอักษร (หาพันหาันที่ขน<br>เจ้าหวนเริ่มตัวอักษร (หาพันหาันที่ขน<br>เจ้าหวนเริ่มตัวอักษร (หาพันหาันที่ขน<br>เจ้าหวนบริษัญรับเริ่ม<br>(ลงขอมประชายมาย<br>(องพออยาเรเลย ประ<br>เป็ยบรายวิชา<br>                                                                                                    | ตราชนาคาร)<br>2 สำหรับขนาค<br>วันที่พิมพ์ 4<br>100<br>(109103<br>ท ธัรน)<br>คารอนาคาร)<br>คราชนาคาร)<br>คราชนาครวมส์<br>เกษา 2565<br>//                                                                                                    | <ul> <li>แกราคะ 256</li> <li>แกราคะ 256</li> <li>แกราคะ 256</li> <li>แกราคะ 256</li> <li>แกรงคะ 257</li> <li>แกรงคะ 257</li> <li>แกรงคะ 257</li> <li>เกรงคะ 257</li> <li>เกรงคะ 257</li></ul> |  |  |  |
| ครที่ 6.29 ย<br>สายส่าวอุกษณ์<br>สายสาวารถูก<br>สายสาวารถูก<br>สายสาวารถารกรรกรารสาวารการการการการการการการการการการการการกา                                                                                                    | มมราชาาริปันหรือเรียงสายมีข<br>มมราชาาริปันหรือเรียงกา<br>มีรู้ข้านการรางการที่อยู่ขอก<br>มีรู้ข้านการรางการร้อยู่ขอก<br>มันที่ 1 ปีการศึกษา 2564<br>มามี 1 ปีการศึกษา 2564<br>มาม 2563/ปวส. รางเ.64<br>รังสำระดับ 5 รังมี<br>มมราชการกรุงไทย Comp Cod<br>พระมันในชาวิทยารกรุงไทย Comp Cod<br>พระมันในชาวิทยารกรุงไทย Comp Cod<br>พระมันในชาวิทยารกรุงไทย Comp Cod<br>พระมันในชาวิทยารกรุงไทย Comp Cod<br>พระมันในชาวิทยารกรุง<br>ศึกษา 0,00,00,00,00,00,00,00,00,00,00,00,00,0                                                                                                    | โบแจ้งการข้า<br>                                                                                                    |                                                                                     | เขาหมาที่สูงในจีน<br>(สลายมีมีชื่อและประทับ<br>ต่วยสี<br>ข้องสุด มายอนกลุด หรือบมอก<br>รับสามระจำสังประชาชน (Ref.2) 1209301<br>จำนวนเงินตัวอังหร (หากับตำสิบบา<br>จำนวนเงินตัวอังหร (หากับตำสิบบา<br>จำนวนเงินตัวอังหร (หากับตำสิบบา<br>จำนวนเงินตัวอังหร (หากับตำสิบบา<br>จำนวนเงินตัวอังหร (หากับตำสิบบา<br>จำนวนเงินตัวอังหร (หากับตำสิบบา<br>จำนวนเงินตัวอังหร (หากับตำสิบบา<br>จำนวนเงินตัวอังหรียน (สามาร์กา<br>เป็นบรายวิชา<br>เยี่ยบรายวิชา<br>ระดับขึ้น ปวล.1 กลุ่มที่<br>ประเทศการเรียน<br>ภาคเรียนที่ 1 ปีกาลี<br>วันที่ลายะเป็นน<br>(พ. พ. ป. ป. 1.                                                                                                    | สราชนาคาร)<br>2 สำหรับธนาค<br>รับที่พันท์ 4<br>เราชนาคาร)<br>สราชนาคาร)<br>สราชนาคาร)<br>แบบเฟอร์มเสี<br>เกษา 2565<br>/////พันา                                                                                                    | ารรับมีคิตัญ<br>มาการแ 2566<br>6,050.00<br>                                                                                                    |  |  |  |
| เลทที่ 0.29 อ<br>ด้านตหาวาลูก<br>สะหน่างส่งที่สุ<br>สำหรับส่งที่สุ<br>กำหนดรัณที่มี<br>กำหนดรัณที่มี<br>กำหนดรัณที่มี<br>การสาม<br>การสาม<br>กราม<br>การสาม<br>การสาม<br>การการสาม<br>การสาม<br>การการสาม<br>การการสาม<br>การการสาม<br>การสาม<br>การการการการการการการการการการการ<br>การการกา         | มมารารประทั่งไม่เหตุมาย<br>สิ สำนารารประทั่งสุขอา<br>สิ สำนารารระบาทารีอยุชอา<br>สิ สำนารารระบาทารีอยุชอา<br>สิมันการี 0.95000212526<br>เมพิ์ 1 ปีการที่เราะ 2564<br>เสาะร้อมมิตา<br>ชาวระท่ายเงินตด<br>ชาวระท่ายเงินตด<br>หารเกินของ สิมันที<br>เมพิ์สามารารรุงโทย Comp Cod<br>หารเกินของ สิมันที่<br>หาราวราช<br>หาราวราช<br>หาราวราช<br>หาราวราช<br>เมพิ์สามารารรุงโทย Comp Cod<br>หารเกินของ สิมันที่<br>หาราวราช<br>เมพิ์สามารารรุงโทย Comp Cod<br>หารเกินของ สิมันที่<br>หาราวราช<br>เมพิ์สามารารรุงโทย<br>เมพิ์สามารารรรม<br>เมพิ์สามารารรรม<br>เมพิ์สามาราช<br>เมพิ์สามารารรรม<br>เมพิ์สามาราช<br>เมพิ์สามาราช<br>เมพ                                | ใบแข้งการข้า<br>le. 8829<br>ปัตรล<br>ปัตรล                                                                                                    |                                                                                     | เป็นบรายวิจันเรีย<br>(สามารถียร์ตอนละประทับ<br>(สามารถียร์ตอนละประทับ<br>ส่วนระคารถายเป็นเป็นม<br>ส่วนระคารถายสามารถสามารถ<br>จะส่วนระจำส่วนระทราน (ค.ศ. 2) 1209301<br>จะส่วนระจำส่วนระทราน (ค.ศ. 2) 1209301<br>จะส่วนระจำส่วนระทราน (ค.ศ. 2) 1209301<br>จะส่วนระจำส่วนระทราน<br>(จะการกับส์รักมารถาย<br>(จะการกับส์รักมารถาย)<br>(จะการกับส์รักมารถาย<br>(จะการกับส์รักมารถาย)<br>(จะการกับส์รักมารถาย)<br>(จะการกับส์รามารถาย)<br>(จะการกับส์รามารถาย)<br>(จะการกับส์รามารถาย)<br>(จะการกับส์รามารถาย)<br>(จะการกับส์รามารถาย)<br>(จะการกับส์รามารถาย)<br>(จะการกับส์รามารถาย)<br>(จะการกับส์รามารถาย)<br>(จะการกับส์รามารถาย)<br>(จะการกับส์รามารถาย)<br>(จะการกับสีรามารถาย)<br>(จะการกับสีรามารถาย)<br>(จะการกับสีรามารถาย)<br>(จะการกับสีรามารถาย)<br>(จะการกับสีรามารถาย)<br>(จะการกับสีรามารถาย)<br>(จะการการการการการการการการการการการการการก                                                                                                    | ตราชนาคาร)<br>2 สำหรับอราค<br>รับที่พิมพ์ 4<br>เปิ<br>100<br>109103<br>m ด้วน)<br>คราชนาคาร)<br>มายนาคาร)<br>มายนาคาร)<br>มายนาครรมส์<br>เกษา 2565<br>-/                                                                                                    | ารรับที่ครับมูล<br>มณาคม 256<br>6,050,00<br>                                                                                                    |  |  |  |
| องชี b.29 b 23<br>ถึงเอก่าวะสุกรุป<br>สำนานกรรมส์<br>สำนานครินที่มี<br>ภาพและสินที่มี<br>ภาพและ<br>สาราวาร<br>สาราวาร<br>สาราวาร<br>สาราวาร<br>สาราวาร<br>สาราวรัส<br>สาราววรัส<br>สาราววรัส<br>สาราววรัส<br>สาราววรัส<br>สาราววรัส<br>สาราววรัส<br>สาราววรัส<br>สาราววรัส<br>สาราววรัส<br>สาราววรัส<br>สาราววรัส<br>สาราววรัส<br>สาราววรัส<br>สาราววรัส<br>สาราววรัส<br>สาราววรัส<br>สาราวรัส<br>สาราวรัส<br>สาราวรารราราราวรรรรรรรรรรรรรรรรรรรรรรร                                                                                                    | มมาราสาร์ปอยรังโรงสารเป็น<br>นบฐทอง<br>รี อำเภาหระเทาหรือรุชยา<br>ผูลัยภาษี 994000212526<br>ยางที่ 1 ปีการศึกษา 2564<br>แ เกรื่อมิเอล<br>2563/ปวส. ราชเ-64<br>ชาวรรรมเงินตด<br>หัวเรารงเงินตด<br>หัวเรารงเงินตด<br>พัฒนาควารรุงไทย Comp Cod<br>พัฒนิหมาย<br>ผูลชาวเป็นชีวิชาต<br>พัฒนาข้อมาครรรมเรียนประเทาหระ<br>ผูลชาวเป็นชีวิชาต<br>พัฒนาข้อมาครรรมเรียนประเทาหระ<br>ผูลขาวเป็นชีวิชาต<br>พัฒนาข้อมาครรรมเรียน<br>พัฒนาข้อมาครรรมเรียนประเทาหระ<br>พัฒนาข้อมาครรรมเรียน<br>พัฒนาข้อมาครรรมเราะ<br>พัฒนาข้อมาครรรมเราะ<br>พัฒนาข้อมาครรรมเราะ<br>พัฒนาข้อมาครรรมเราะ<br>พัฒนาข้อมาครรรมเราะ<br>มารายรับชาตาที่เขาเรื่องเกลา<br>มารายรับชาตาที่เขาเรื่องเกลา<br>มารายรับชาตาที่เขาเราะ<br>มารายรับชาตาที่เขาเราะ<br>มารายรับชาตาที่งขาเขาเราะ<br>มารายรงชาตาที่เขาเราะ<br>มารายรงชาตาที่เขาเราะ<br>มารายรงชาต                                                                                                    | ใบแจ้งการจำ<br>ไข. 8829<br>บัตรล<br>                                                                                                    |                                                                                     | เขาหมาที่สู่กันเริ่ม<br>(เลลาอมีเชื่อและประทับ<br>ต่านที่<br>ข้องกิจ มาออนกลุ เกรียนแอก<br>รังประจำกับโชนโฮบ<br>ซึ่งประจำกับโรนราย<br>หัสประจำกับกิราง(Ref.1) 6351020:<br>วงัสประจำกับโรนราย<br>เขามนในตัวอักษร (เกลามีเชื่อและประทับ<br>(เลลาอมีเชื่อและประทับ<br>(เลลาอมีเชื่อและประทับ<br>(เลลาอมีเชื่อและประทับ<br>(เลลาอมีเชื่อและประทับ<br>(เลลาอมีเชื่อและประทับ<br>(เลลาอมีเชื่อและประทับ<br>(เลลาอมีเชื่อและประทับ<br>(เลลาอมีเชื่อและประทับ<br>(เลลาอมีเชื่อและประทับ<br>ประเบทการเรียน<br>ภาคเรียนที่ 1 ปีการคื<br>วันที่สระทระเป็นน<br>(ลู 1 ปีการคื<br>วันที่สระทระเป็นน<br>(ลู 2 ป 3)                                                                                                    | ตราชนาคาร)<br>2 สำหรับขนาค<br>วันที่พิมพ์ 4<br>เมื่อที่เอง 100<br>(109103<br>ท ธัรน)<br>อาจการ<br>คราชนาคาร)<br>แบบเฟอร์มเส้<br>เกษา 2565<br>//                                                                                                    | รารบันที่หนัญ<br>มาราคม 256<br>2.050.00<br>                                                                                                    |  |  |  |
| องที่ 6.29 เอ<br>ทำแต่กวรสุก<br>กำแต่กวรสุก<br>กลุ่มเรือน ปร<br>ส่งนางเรือน<br>กำแนดวันที่<br>กำแนดวันที่<br>กำแนดวันที่<br>กำแนดวันที่<br>กำแนดวันที่<br>กำนนกวันที่<br>การสีการสุก<br>การสีการสุก<br>การสีการสีการสุก<br>การสีการสีการสีการสุก<br>การสีการสีการสีการสีการสุก<br>การสีการสีการสีการสีการสีการสีการสีการสี                                                                                                    | มมราชารทับษรที่ประเทศขึ้น<br>สุราชารทับษรที่ประเทศขึ้น<br>สี สำนาจารมากหรือสุขอา<br>สี สำนาจารมากหรือสุขอา<br>สี สำนาจารมากหรือสุขอา<br>สี สำนาจารมากหรือสุขอา<br>สี สำนาจารมากหรือสุขอา<br>สาวารสารมารมาร<br><del>ชาวรสารมารมารมารมารมารมารมารมารมารมารมารมารมา</del>                                                                                                    | โบแจ้งการข้า<br>โน. 8829<br>บัตรล<br>บัตรล<br>เก.1<br>รายวิชา<br>ะการผลิต                                                                                                    |                                                                                     | เขาหากที่สู่กันเริ่ม<br>(เลลาชมิต์ชื่อและประทับ<br>เมาะการหระเบียนใหม<br>รับสารรรกลับเรียน<br>รับสารรรกลับสารรรกลับสารกรรรกลับ<br>รับสารรรกลับสารกรรรกลับสารกรรรกลับสารกรรรก<br>รับสารรรกลับสารกรรรกลับสารกรรรกลับสารกรรรก<br>รับสารรรกลับสารกรรรกลับสารกรรรกลับสารกรรรก<br>รับสารรรกลับสารกรรรกลับสารกรรรกลับสารกรรรก<br>เสบัยนรายวิชา<br>เป็นรายวิชา<br>เราส่งหรือนสา 1 ปีการสี<br>วันที่สระหะเบียน<br>เป็นรายวิชา<br>เราสรรกรรกรรรกรรรกรรรกรรรกรรรกรรรกรรรกรรร                                                                                                    | สราชนาคาร)<br>2 สำหรับธรรค<br>รับที่พื้นที่ 4<br>เปิ<br>(100)<br>(109103<br>พ.ศ.รรม)<br>(109103<br>พ.ศ.รรม)<br>(109105<br>พ.ศ.รรม)<br>(10 | รารวันที่คัญมู<br>มากาคม 266<br>6.050.00<br>                                                                                                    |  |  |  |
| มาร์ 6.29 (<br>สารรั 6.29 (<br>สารรั 6.29 (<br>3.29 (<br>3.29 (<br>3.29 (<br>3.29 (<br>3.29 (<br>3.29 (<br>3.29 (<br>3.29 (<br>3.29 (<br>3.29 (<br>3.29 (<br>3.29 (<br>3.29 (<br>3.29 (<br>3.29 (<br>3.2                                                                                                    | มมารารประทรัริยุของ<br>ส ร้ามการที่รับเราะเราะ<br>ส ร้ามการที่รับราช<br>มาราร<br>มาราร<br>มาร<br>ม                                                                                                    | ใบแข้งการข้า<br>10แข้งการข้า<br>10 แข้งการข้า<br>10 เการ<br>10 เการ<br>10 |                                                                                     | เป็นบรายวิชา<br>เราะบราย<br>เป็นบรายวิชา<br>เป็นบรายวิชา                                                                                                    | หรายนาคาร)<br>2 สำหรับอราค<br>รับที่พิมพ์ 4<br>เปิด<br>100<br>109103<br>m ด้วน)<br>ครายนาคาร)<br>มมมมพ่อรับเสี<br>หรายนาคาร)<br>มมมมพ่อรับเสี<br>เกษา 2565<br>-/                                                                                                    | รารบันที่เข้ามูม<br>มณาคม 256<br>6,050,00<br>                                                                                                    |  |  |  |
| อะชมี อ.29 อ.29<br>สามาราวอุกษา<br>สามาราวอุกษา<br>ประจำการเรียน<br>มะจำการเรียน<br>มะจำการเรียน<br>มะจำการเรียน<br>สามาราวิทะ<br>สามาราว<br>สามาราวิทะ<br>สามาราวิทะ<br>สามาราวิทารารา<br>สามาราวิทา<br>สามาราวิทารารา<br>สามาราวิทารา<br>สามาราวิทารา<br>สามาราวิทารา<br>สามาราวิทารา<br>สามาราวิทารา<br>สามาราวิทารา<br>สามาราวิทารา<br>สามาราวิทารา<br>สามาราวิทารา<br>สามาราวิทารา<br>สามาราวิทารา<br>สามาราวิทารา<br>สามารา<br>สามารา                                                                                                    | มมลางารัปเมตร์ขึ้นรับเลของมีข<br>นบฏรายง<br>สี อำเภอพระเพรงที่อยุยก<br>ผู้สื่อเหลือ94000212526<br>ระเทร้อยโอกล<br>2563/ปวส. ราชเะ 64<br>ชาวะราชเงินตล<br>นางรับเป็นสีการกรุงไทย Comp Cod<br>พัฒชังนามในเป็นขึ้นราย<br>พัฒชังนามในเป็นขึ้นราย<br>พัฒชังนามในเป็นขึ้นราย<br>เมตร์ชาวนในเป็นขึ้นราย<br>พัฒชังนามในเป็นขึ้นราย<br>เมตร์ชาวนในเป็นขึ้นราย<br>พัฒชังนามในเป็นขึ้นราย<br>เมตร์ชาวนารางรับไปสู่ ไปหนาประชูร<br>เป็นหมือนายบาล์<br>มาราชโลยเรื่องกล<br>มาราชโลยเรื่องกล<br>มาราชโลยเรื่องกล<br>มาราชโลยเรื่องกล<br>มาราชโลยเรื่องกล<br>มาราชโลยเรื่องกล<br>มาราชโลยเรื่องกล<br>มาราชโลยเรื่องกล<br>มาราชโลยเรื่องกล<br>มาราชโลยเรื่องกลาง<br>มาราชโลยเรื่องกลาง<br>มาราชีงกลาง<br>มาราชโลยเรื่องกลาง<br>มาราชีงกลาง<br>มาราชีงกลาง<br>มาร                                                                             | ใบแจ้งการจำ<br>ไปแจ้งการจำ<br>(a. 8829<br>บัตรล<br>บัตรล<br>                                                                                                    |                                                                                     | เขาหมาที่สู่กันเริ่ม<br>(เลลาอมีต์ข่อและประทับ<br>ต่านที่<br>ข้องกิจ มาออนกลุง เกลือนนอก<br>รังสามระจำสั่วประชาชน (Ref.2) 1209301<br>จำนวนเนินตัวอักษร (หาพันหาันในบา<br>จำนวนเนินตัวอักษร (หาพันหาันที่ขน<br>เจาหอบเราร่อง (Ref.2) 1209301<br>จำนวนเนินตัวอักษร (หาพันหาันที่ขน<br>เจาหอบเราร่อง (Ref.2) 1209301<br>จำนวนเนินตัวอักษร (หาพันหาันในบา<br>เจาหอบเราร่อง (Ref.2) 1209301<br>จำนวนเนินตัวอักษร (Ref.2) 1209301<br>เราะบนเราะจำนานส่งความสามาระทับ<br>เป็นประชาวิธีขา<br>เป็นประชาวิชา<br>การเรียนที่ 1 ปีการคื<br>วันที่สายหนีบัน<br>การเรียนที่ 1 ปีการคื<br>วันที่สายหนีบัน<br>ส่ง 3 3 0 3<br>4 2 2 1 3<br>3 0 3 0 3<br>4 2 2 1 3<br>3 0 1 1 0 1                                                                                                    | ตราชนาคาร)<br>2 สำหรับขนาค<br>วันที่พิมพ์ 4<br>100<br>(109103<br>พ ธัรน)<br>คาร<br>คารอนาคาร)<br>แบบเฟอร์มเส้<br>เกษา 2565<br>./                                                                                                    | <ul> <li>ค.050.00</li> <li>ค.050.00</li></ul>                           |  |  |  |

30101-2005 30101-2102 งานส่งถายกำลัง งานไฟฟ้ายานยนต์ 30101-2702 งานเทคโนโลยีเซนเซอร์ยานยนต์ กิจกรรมองค์การวิชาชีพ 1 30000-2001 ตัวอย่าง บัตรลงทะเบียน สำหรับ นักศึกษา รวม 34 20 14 25 . ผ่านการตรวจสภาพนักเรียน/นักศึกษา ) ผ่านการตรวจสภาพ อนุญาตให้ลงทะเบียนได้ ) ไม่ผ่านการตรวจสภาพ (ให้กลับไปปรับปรุงแก้ไขไหม่) ( ลงชื่อ.. งานปกครอง คาโข้งสมในการอาหระเป็ยนเรียน ปร คาสมัครารเรียน การมัครารเรียนกับสีที่ทา การระสมครั้งหาก และหองสมุด การระสมครั้งหากร การระสมครั้งหากรู้เรียน การรางปลุดครามภูเรียน การรางปลุดครามภูเรียน การรางปลุดครามภูเรียน การรางปลุดครามภูเรียน การระชาสมคริด 100.00 UT 100.00 UT 200.00 UT 1,350.00 UT 300.00 UT 300.00 UT 150.00 UT 2,500.00 UT ลงชื่อ. นักศึกษา ดอบีการศึกษา คลอดบีการศึก ษา คลอดบีการศึก พอบีการศึกษา ดอบีการศึกษา 100.00 X 25 ลงชื่อ. ครที่ปรีกษา องชื่อ งานทะเม็คน นับที่องวนอวรเงิน แล้าเรียน (ค่าองทะเบียน) 5,350.00 un องที่ค งานการเงิน 733 ใบเสร็จเลมที่ 5. dx. 0.

วันที่พิมพ์ : 11 มกราคม 2565

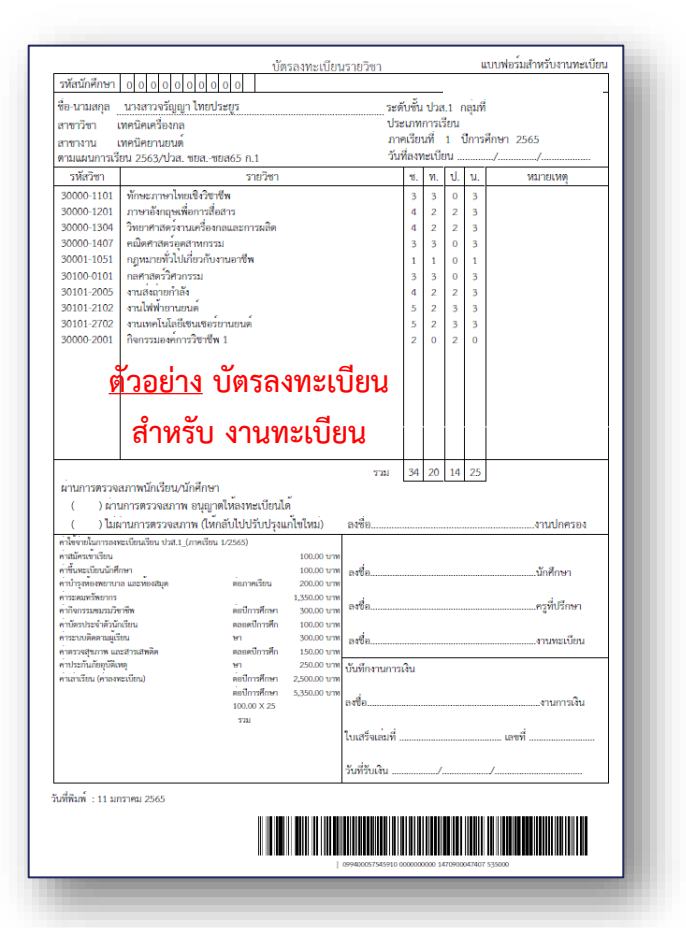

A

<u>หมายเหตุ</u> : 1. กรณีนักศึกษาชำระเงินผ่านเคาน์เตอร์ ธนาคาร จะชำระได้เฉพาะธนาคารกรุงไทเท่านั้น และจะมี ค่าธรรมเนียม 10 บาท

2. ในการสแกน QR Code /Barcode สามารถชำรพผ่านตู้ ATM และแอพพลิเคชั่นของธนาคาร ได้ทุกธนาคาร และทุกสาขา

3. การชำระเงินค่าลงทะเบียนเรียนจะเสร็จ สมบูรณ์ เมื่อนักศึกษาพิมพ์บัตรลงทะเบียนและดำเนินการ ยื่นเอกสารตามตัวอย่างที่ได้จากระบบ EDR ให้กับงานที่ วิทยาลัยแจ้งไว้